### Internet radio

#### **Play Internet radio station**

The Internet radio stations are organized into different categories. You can search for and play the desired Internet radio station by browsing through the available categories. If the desired radio station is not available, you can add it to the IS9181 radio stations using the VTech website (see page 22). To play the Internet radio station:

1. Press SOURCE.

- 2. Rotate the dial to highlight Internet Radio and press SELECT.
- 3. Rotate the dial to highlight the desired browsing method and press **SELECT**. Repeat this process until you reach a list of radio stations (the repeat to the left of the station name).
  - Depending on the list of radio stations available on the Internet, your browsing experience may differ. A typical session may go through several levels of options - for example:

Locations
 North America
 United States
 California
 Alternative

NOTE: To make browsing easier, your country (USA or Canada) will show up on the top of the list of countries.

| Source                |  |  |
|-----------------------|--|--|
| Internet Radio        |  |  |
| My Music              |  |  |
| FM Radio              |  |  |
| Aux In                |  |  |
|                       |  |  |
| Internet Radio        |  |  |
| Genres                |  |  |
| Locations             |  |  |
| Languages             |  |  |
| Most Popular Stations |  |  |
| My Stations           |  |  |
|                       |  |  |

## Internet radio

#### Play Internet radio station

4. Rotate the dial to highlight the desired radio station and press **SELECT**. The selected radio station plays.

To mute the sound, press  $(\bullet I)$ . To resume the sound, press  $(\bullet I)$  again.

Press to play the previous station on the list. Press to play the next station on the list.

Press **BACK** to return to the previous screen.

Press **SOURCE** to go back to the top source menu which will show **Internet Radio - Top**.

If you have chosen Internet radio as your source and you press **MENU**, two additional items appear at the top of the menu:

- Now Playing returns you to the Internet radio playing screen.
- Add to Favorites see page 59 for instructions.

| Alternative                       |  |
|-----------------------------------|--|
| * 1.fm Indie 104                  |  |
| * 1.fm X                          |  |
| * Buzz Radio                      |  |
| 📽 Free Radio Santa Cruz           |  |
| <ul> <li>Indie Airplay</li> </ul> |  |
|                                   |  |
|                                   |  |
| 09:25 am 💕 🄺                      |  |
| Private Stream for Free           |  |
| Free Radio Santa Cruz             |  |
| Alternative                       |  |
| United States                     |  |
|                                   |  |

Sample of Internet radio station playing

## Internet radio

#### **My Stations**

You can search for and add Internet radio stations to the **My stations** folder at **http://vtech.vtuner.com/setupapp/vtech/asp/browsestations/vtunertemplate.asp**. Use this website when you are unable to find a radio station on the IS9181, you want more search options, and when you want the convenience of a computer screen for viewing all the station choices.

If you have not added any stations from the VTech website and you try to access My Stations, you will see the following message: No added stations.

#### Create an online account

From your computer, open a web browser and go to http://vtech.vtuner.com/setupapp/vtech/ asp/browsestations/vtunertemplate.asp. On the vTuner Login page click on Create account and follow the instructions. You will need the 8-character Web Code from the IS9181 Product ID screen (see page 19).

If more than one IS9181 is registered to the same email address, the web code of each registered IS9181 is shown after you login. Click the desired web code and the **My stations** page displays (page 24).

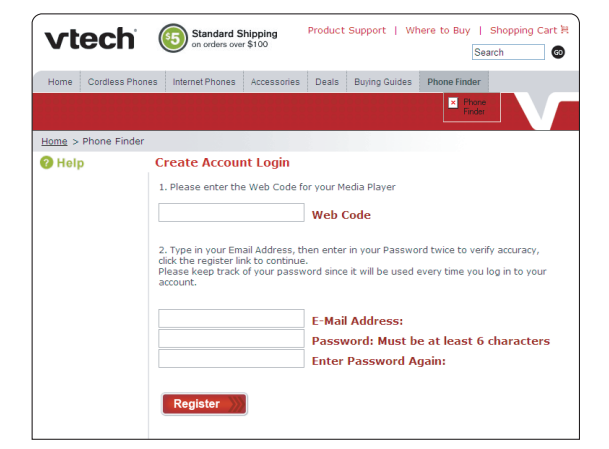

## Internet radio

**My Stations** 

#### Search for Internet radio stations online

1. Enter the radio station name (Charlie), call letters (KYCH), number (97.1), or location (Portland) in the **Search** box on the left side of the screen. Then click the **GO**>> button.

-OR-

Browse the list of radio stations provided: By location, By genre, By Language, New Stations, and Most Popular.

2. When you find a radio station you want to save, click the **Add to my Stations**>> button. The radio station is saved in the **My Stations** page on the website and in the **My Stations** folder on your IS9181.

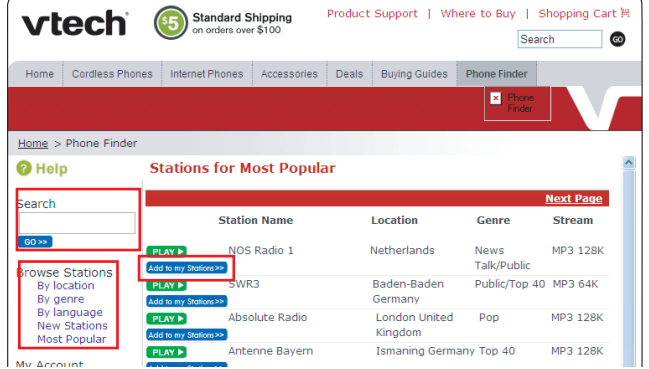

### Internet radio

#### **My Stations**

#### Find a Internet radio station by URL

- 1. On the left side of the website under **My Account**, click **My stations**. The My stations page appears.
- 2. Click Add A New Station>>.
- 3. When you have completed all fields, click the **GO>>** button. The radio station is saved in the **My stations** page on the website and in the **My Stations** folder on your IS9181.

| Vtech (Standard Shipping on orders over \$100)<br>Search (Search )                                                                                                    | vtech                                                     | Standard Shipping<br>on orders over \$100         Product Support   Where to Buy   Shopping Cart H           Search         © |
|----------------------------------------------------------------------------------------------------|-----------------------------------------------------------|----------------------------------------------------------------------------------------------------|
| Home Cordless Phones Internet Phones Accessories Deals Buying Guides Phone Finder                                                                                                    | Home Cordless Phor                                        | nes Internet Phones Accessories Deals Buying Guides Phone Finder                                                              |
|                                                                                                    |                                                           |                                                                                                    |
| Home > Phone Finder                                                                                                    | Home > Phone Finder                                       |                                                                                                    |
| O Help         My stations                                                                                                    | Help                                                      | My Added Stations                                                                                                    |
| Search Add A New Station >><br>No favorites available                                                                                                    | Search                                                    | Enter the information for the station you would like to add.<br>The station will be immediately added to My stations.         |
|                                                                                                    | 60 >>                                                     | Station Name                                                                                                    |
| Browse Stations<br>By locations<br>By herein and the state of the state of the state<br>By the state of the state of t | Browse Stations<br>By location<br>By genre<br>By language | Station URL<br>(for example, http://62.168.116.98:8000/dsp1)                                                                  |
| Most Popular                                                                                                    | Most Popular                                              | (for example, Canada, Germany, Buenos Aires)                                                                                  |
| My Account<br>My stations<br>My preference                                                                                                    | My Account<br>My stations<br>My preferences               | Genre (for example, Classical, Dance, Rock)                                                                                   |
| Suggest a station<br>Logout                                                                                                    | Suggest a station<br>Logout                               | Type: MP3 V CO>>                                                                                                    |
| << Pima Homepage                                                                                                    | << Pima Homepage                                          |                                                                                                    |

## Internet radio

#### My Stations Suggest a station

Not all radio stations broadcast over the internet and vTuner does not provide access to every station in the world that does broadcast over the Internet. If you know of a station that broadcasts over the Internet that is not in the vTuner Station list, you can suggest the station.

- 1. Click **Suggest a station** on the web page.
- Enter the details on the screen. Click the GO>> button when finished.

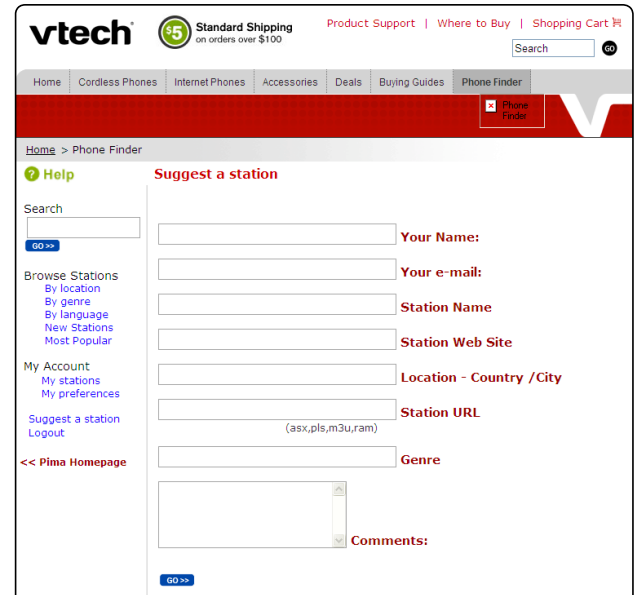

## Internet radio

#### My Stations Play added Internet radio station

- 1. Press MENU.
- 2. Rotate the dial to highlight Internet Radio and press SELECT.
- 3. Rotate the dial to highlight **My Stations** and press **SELECT**. A list of all added radio stations appear.
- 4. Rotate the dial to highlight the desired station and press SELECT.

| Source         |  |
|----------------|--|
| Internet Radio |  |
| My Music       |  |
| FM Radio       |  |
| Aux In         |  |
|                |  |
|                |  |

| Internet Radio        |
|-----------------------|
| Genres                |
| Locations             |
| Languages             |
| Most Popular Stations |
| My Stations           |
|                       |

## My music

The IS9181 can play music stored on one or more computers on your wireless network.

Your computer must be on for the IS9181 to see and play your music files. The IS9181 only supports the following formats of music files:

- MP3
- WMA
- Real audio (only RA, RM, and RMVB)
- AAC (only MP4 and M4A)

If you use a Windows operating system go to the next page. If you use a Mac operating system go to page 45.

## My music

#### Determine the version of your Windows operating system

If you do not know what operating system you are using:

- 1. Click on the Start menu.
- 2. Right click My Computer and click on Properties.

#### Windows 2000:

#### Windows XP:

#### Windows Vista (All versions):

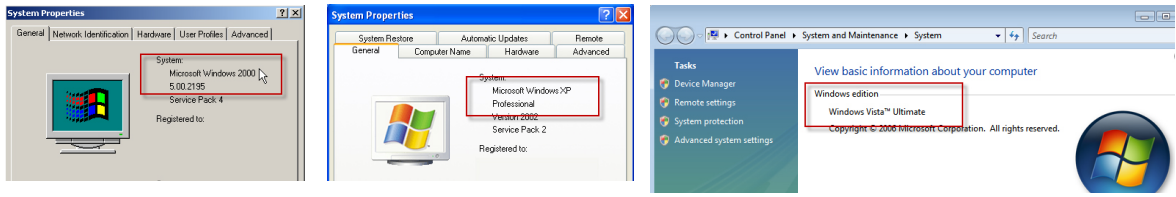

For setup PC setup instructions for Windows 2000 see pages 29-31. For setup PC setup instructions for Windows XP see pages 32-37. For setup PC setup instructions for Windows Vista see pages 38-44.

## My music

#### Share a folder on Windows 2000 Professional

For the IS9181 to access the music on your computer, you must share the folder where the music is located.

- 1. Right click on the folder you wish to share.
- 2. Click on Sharing.
- 3. Check Share this folder and click Apply.

| Music Properties                                                                                                    |
|----------------------------------------------------------------------------------------------------|
| General Sharing Security                                                                                                    |
| You can share this folder among other users on your<br>Aetwork. To enable sharing for this folder, click Share this<br>holder. |
| Do not share this folder                                                                                                    |
| Share this folder                                                                                                    |
| Share name: Music                                                                                                    |
| Comment:                                                                                                    |
| User limit:   Maximum allowed                                                                                                  |
| C Allow Users                                                                                                    |
| To set permissions for how users access this folder over the network, click Permissions.                                       |
| To configure settings for Offline access to this shared folder, click Caching.                                                 |
|                                                                                                    |
|                                                                                                    |
| OK Cancel Apply                                                                                                    |

## My music

#### Create a new user account for Windows 2000

You must create a new user account in Windows 2000 for the IS9181 to access the music on your computer. If you would like to access music files on multiple computers you will need to create the same user account with the same password on each computer.

- 1. Click the **Start** menu, then click **Control Panel**.
- 2. Click Users and Passwords, then click Add.

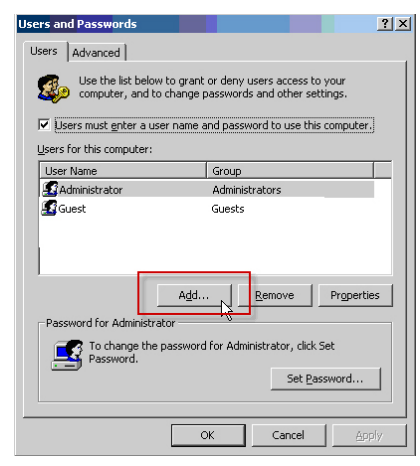

3. You **MUST** enter **IS9181** (the "**IS**" must be capitalized) as the **User name** and **Full name** then click **Next**.

| Add New User | Enter the basic<br>User name:<br>Full name: | information for the new use<br>159181<br>159181 | r.     |
|--------------|---------------------------------------------|-------------------------------------------------|--------|
|              | Description:<br>To continue, cli            | :k Next.                                        |        |
|              | <                                           | Back Next >                                     | Cancel |

## My music

#### Create a new user account for Windows 2000

4. Create a password. Enter a password and click **Next**.

To ensure the security of your computer we recommend that you create a password for the IS9181 user account. A typical password consists of 6-8 characters including numbers and letters.

Note: If you are going to create the user account on multiple computers then you must use the same password on each.

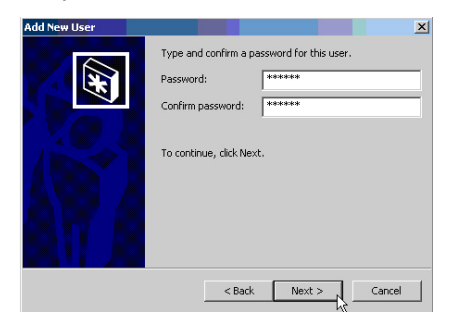

5. Select **Other: Administrators** as the account type and click **Finish**.

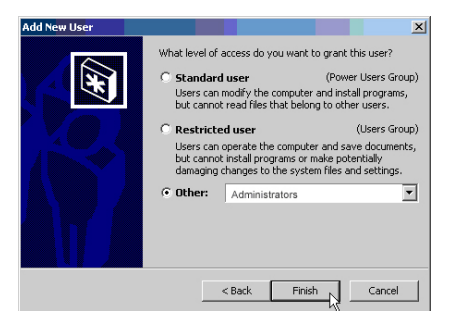

## My music

#### Share a folder on Windows XP

For the IS9181 to access the music on your computer, you must share the folder where the music is located.

- 1. Right click on the folder you wish to share.
- 2. Click on Sharing and Security.
- 3. If you see one of the two screens shown below:

| Music Properties                                                                                                    | My Music Properties                                                                                                    |
|----------------------------------------------------------------------------------------------------|----------------------------------------------------------------------------------------------------|
| General Sharing Customize                                                                                                    | General Sharing Security                                                                                                    |
| Local thating and security<br>To share this loder with other users of this computer<br>of the Shared Document's folder.<br>To make this loder and its subliders private so that<br>only you have access, select the following heach box.                                                                            | Vou care obser this folder with other users on your<br>network. To enable sharing for this folder, cick: Share this<br>folder.<br>O Do not share this folder<br>O Share this folder                          |
| Make this folder private                                                                                                    | Share name: Ashley My Music                                                                                                    |
| Network sharing and security Uses of this computer, select the first check box below uses of this computer, select the first check box below of the security of the security Disare this folder on the network Share name. Music Allow metwork uses to change my files Learn more about <u>thering and security</u> | Comment:<br>User limit:   Allow this number of users:  To set permissions for users who access the folder over the network, click Permissions To configure settings for offine access, click Caching Caching |
| Windows Firewall is configured to allow this folder to be shared<br>with other computers on the network.<br><u>View your Windows Firewall settings</u>                                                                                                    | Windows Firewall is configured to allow this folder to be shared<br>with other computers on the network.<br><u>View your Windows Firewall settings</u>                                                       |
| OK Cancel Apply                                                                                                    | OK Cencel Apply                                                                                                    |

- a. Check the box next to: Share this folder on the network.
- b. Click Apply.
- -OR-

## Source

## My music

#### Share a folder on Windows XP

If you see the screen shown below, click on the phrase: **If you understand the security risks but want to share files without running the wizard, click here**.

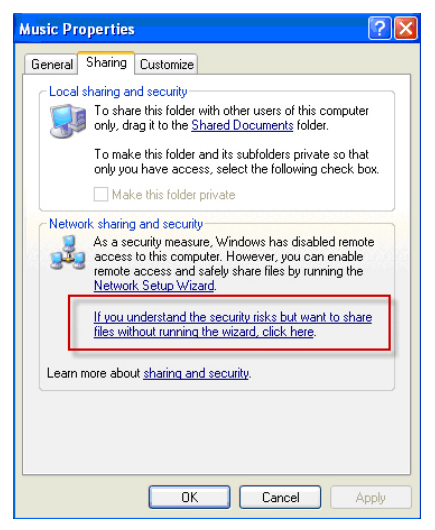

4. When the following message box appears, select **Just enable file sharing** and click **OK**.

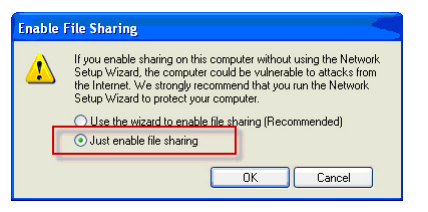

## My music

#### Create a new user account for Windows XP

You must create a new user account in Windows XP for the IS9181 to access the music on your computer. If you would like to access music files on multiple computers you need to create the same user account with the same password on each computer. When you boot up your computer, you will see the IS9181 user account on the login page.

#### 1. Click the Start menu then click Control Panel.

The instructions are given in the Category View (the Windows default) as shown below.

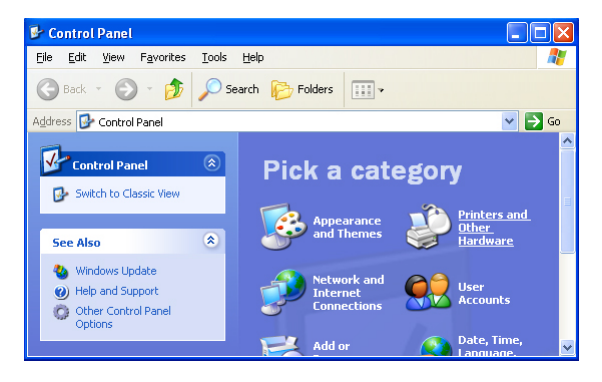

If your Control Panel is in Classic View as shown below, click Switch to Category View.

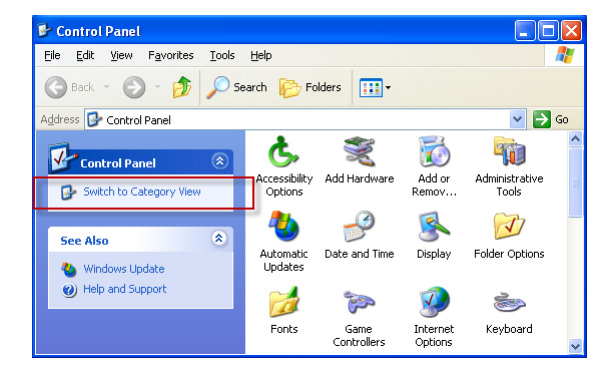

## My music

#### Create a new user account for Windows XP

2. Click User Accounts, then click Create a new account.

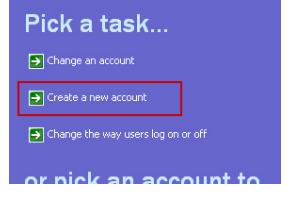

3. You **MUST** Enter **IS9181** (the "**IS**" must be capitalized) as the new account name then click **Next**.

Note: If you are going to create the user account on multiple computers, then you must use the same account name.

| Name the new account                                                         |
|------------------------------------------------------------------------------|
| Type a name for the new account:                                             |
| This name will appear on the <u>Welcome screen</u> and on the<br>Start menu. |
| Next > Cancel                                                                |

4. Select **Computer administrator** as the account type.

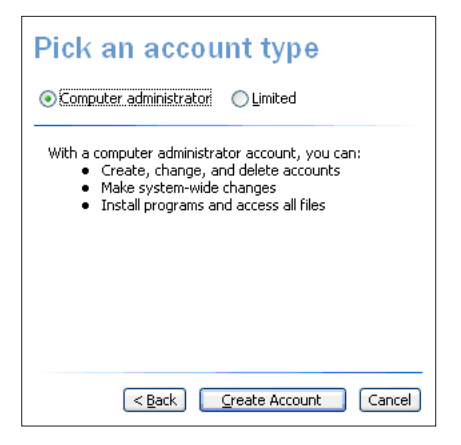

## My music

#### Create a new user account for Windows XP

5. Create a password. Click on the user icon next to the IS9181 user account, then click **Create a password**.

To ensure the security of your computer we recommend that you create a password for the IS9181 user account. A typical password consists of 6-8 characters, including numbers and letters.

Note: If you are going to create the user account on multiple computers then you must use the same password.

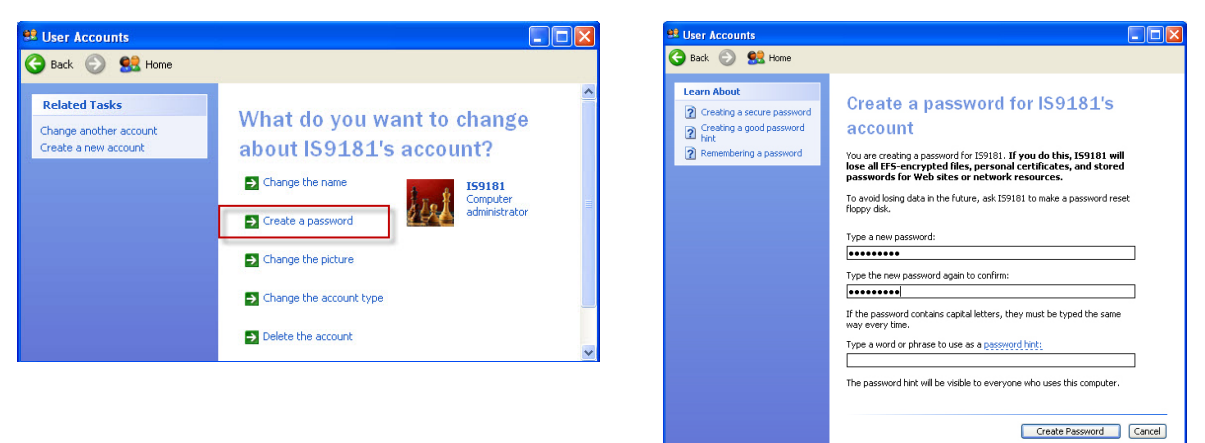

# Source

## My music

#### Create a new user account for Windows XP

If you want to switch back to Classic View click on Switch to Classic View.

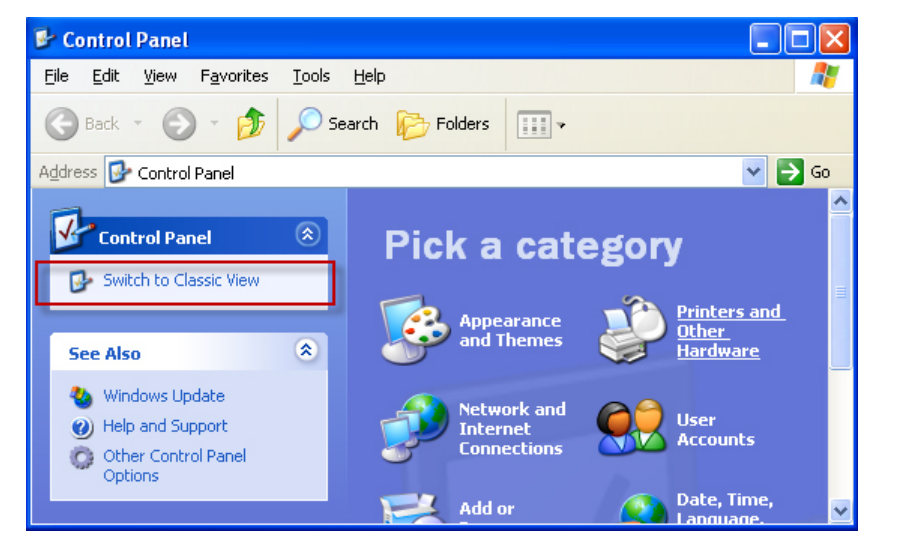

## My music

#### Create new user account in Windows Vista

You must create a new user account in Windows Vista for the IS9181 to access the music on your computer. If you would like to access music files on multiple computers, you must create the same user account with the same password on each computer. When you boot up your computer, you will see the IS9181 user account on the login page.

#### 1. Click the Start menu then click Control Panel.

The instructions are given in the Category View (the Windows default) as shown below.

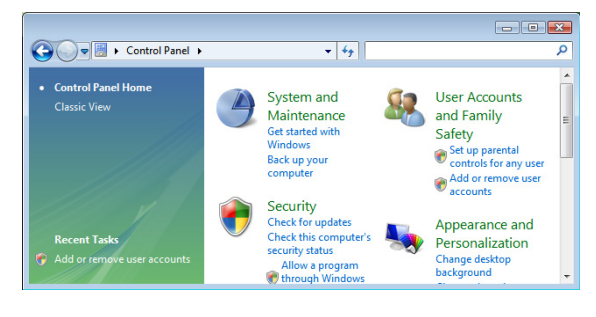

If your Control Panel is in Classic View as shown below, click Switch to Category View.

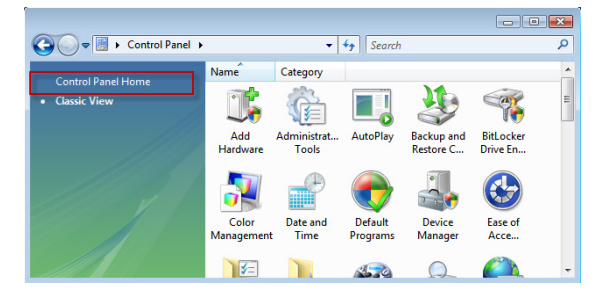

#### 39

Source

▼ 4 Search

Add or remove user accounts

# Source

## My music

▶ Control Panel ▶

el Home

#### Create new user account in Windows Vista

System and Maintenance

Check this computer's security status

Allow a program through Windows

Network and Internet View network status and tasks

Set up file sharing

Get started with Windows

Back up your computer

Security Check for updates

2. Click User Accounts and Family Safety or User Accounts.

+ 4y |

22

Safety

User Accounts and Family

Add or remove user accounts

Set up parental controls for any us

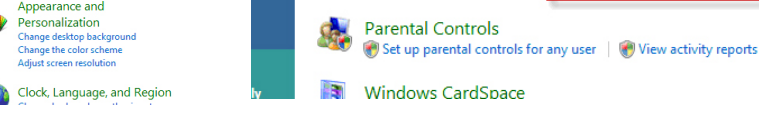

82

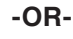

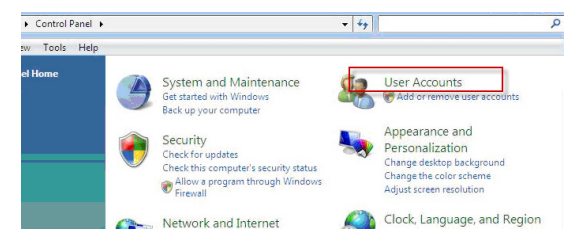

4. The User Account Control prompts for your permission, click Continue.

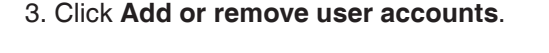

anel 
 User Accounts and Family Safety

User Accounts

Change your account picture

Change your Windows password

## My music

#### Create new user account in Windows Vista

5. Click Create a new account.

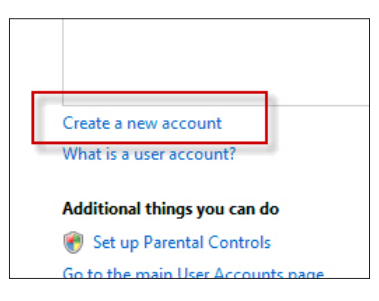

- 6. You **MUST** Enter **IS9181** (the "**IS**" must be capitalized) as the new account name.
- 7. Select Administrator as the account type.
- 8. Click Create Account.

Note: If you are going to create the IS9181 user account on multiple computers then you must use the same account name.

| 159181                                                                                                    |                                                                                                    |
|----------------------------------------------------------------------------------------------------|----------------------------------------------------------------------------------------------------|
| <ul> <li>Standard user<br/>Standard account users can u<br/>the security of the computer.</li> </ul>                                       | se most software and change system settings that do not affect other users                                                                                        |
| <ul> <li>Administrator</li> <li>Administrators have complete<br/>the computer more secure, ac<br/>making changes that affect or</li> </ul> | e access to the computer and can make any desired changes. To help make<br>ministrators are asked to provide their password or confirmation before<br>ther users. |
| We recommend that you prot                                                                                                    | tect every account with a strong password.                                                                                                    |
|                                                                                                    |                                                                                                    |